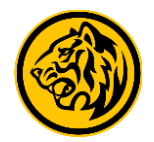

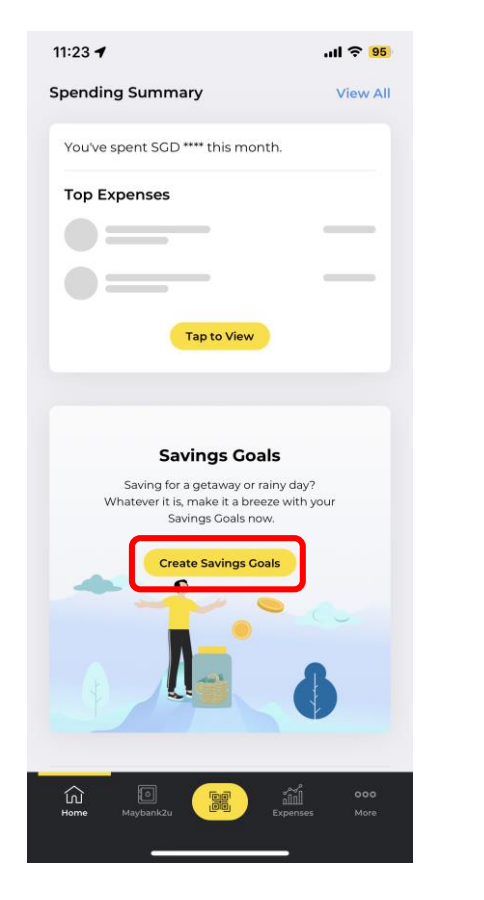

Step 1) On the app's dashboard, scroll down and select 'Create Saving Goals'.

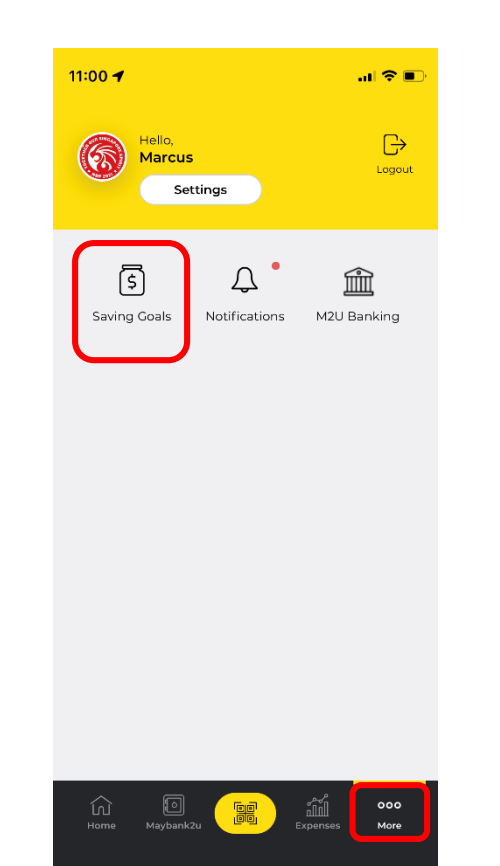

Step 2) Alternatively, tap on 'More' to access menu, and select 'Saving Goals'.

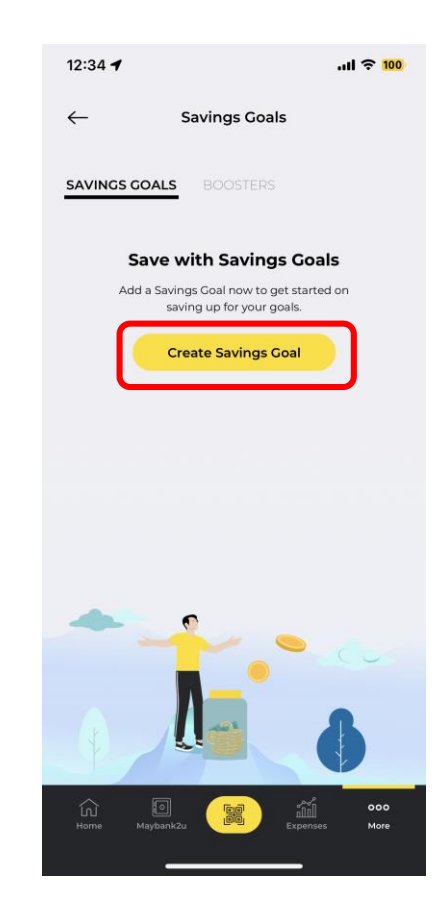

Step 3) Tap on 'Create Savings Goal'.

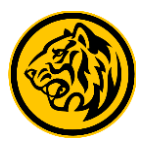

| 11:13 - 🕤 📼                                       | 11:14 <b>1</b> 🕈 🔳                                          | 11:14 7 🕆 🔳                                           |
|---------------------------------------------------|-------------------------------------------------------------|-------------------------------------------------------|
| $\leftarrow$                                      | $\leftarrow$                                                | $\leftarrow$                                          |
| Savings Coals<br>Pick a category to start saving. | <b>Travel</b><br>What are you saving for?                   | Korea<br>How much are you planning<br>to save?        |
| For travel deals and cashback.                    | Korea                                                       | SGD 6,000.00                                          |
| For whatever you desire.                          |                                                             |                                                       |
| Rainy Day<br>For times of need.                   |                                                             |                                                       |
| <b>Doing Good</b><br>Sor doing good to community  |                                                             | 1 2 3                                                 |
| Save for your future needs.                       |                                                             | 4 5 6                                                 |
|                                                   | Continue                                                    |                                                       |
| Step 4) Pick a relevant category.                 | Step 5) Name your savings goals and tap <b>'Continue'</b> . | Step 6) Set an amount and tap on the tick to proceed. |

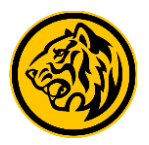

.... 🕆 🔳

Korea

SGD 6,000.00

21 Oct 2021

21 Aug 2022

1234567890

 $\sim$ 

Ø

**iSAVvy Savings** Account

 $\times$ 

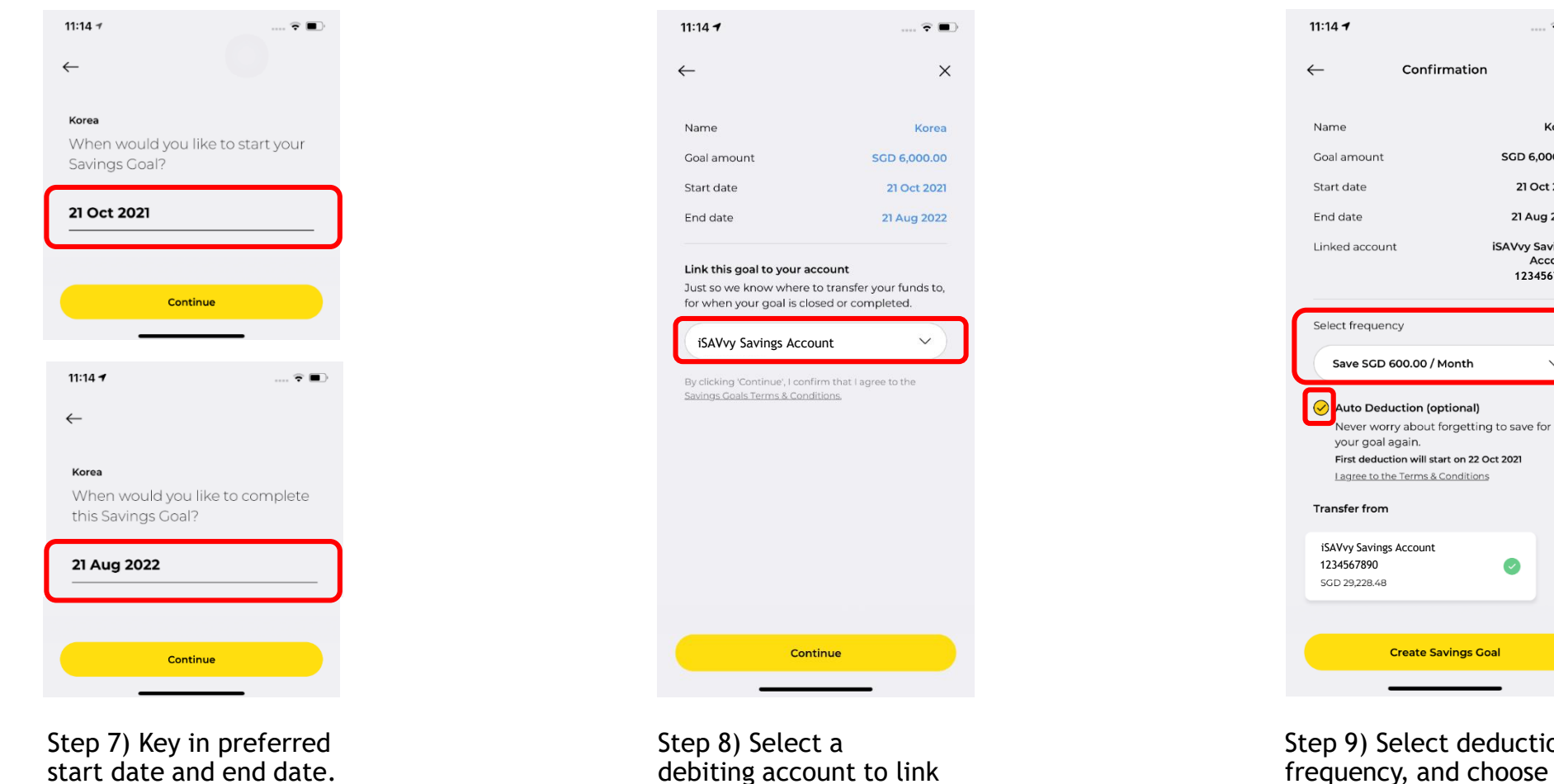

to savings goal.

Step 9) Select deduction frequency, and choose auto or manual deduction to transfer to your savings goal.

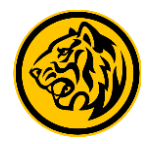

..II 穼 95

Boosters

| 11:14 🕇                                                        | 🗢 🔳                      |
|----------------------------------------------------------------|--------------------------|
| MAE (UAT)<br>Savings Goals: Created<br>You've created a new Sa | now vings Goals (Korea). |
| <u>~</u>                                                       |                          |
| Savings Goal cr                                                | eated Successfully.      |
| Reference ID                                                   | 900582861143756800       |
| Date & time                                                    | 21 Oct 2021, 11:14 AM    |
|                                                                |                          |
|                                                                |                          |
|                                                                |                          |
|                                                                |                          |
|                                                                |                          |
|                                                                |                          |
|                                                                |                          |
|                                                                |                          |
| Set U                                                          | p Boosters               |
|                                                                | Done                     |
|                                                                |                          |

Step 10) Your Saving Goals has been created! Continue with setting up boosters.

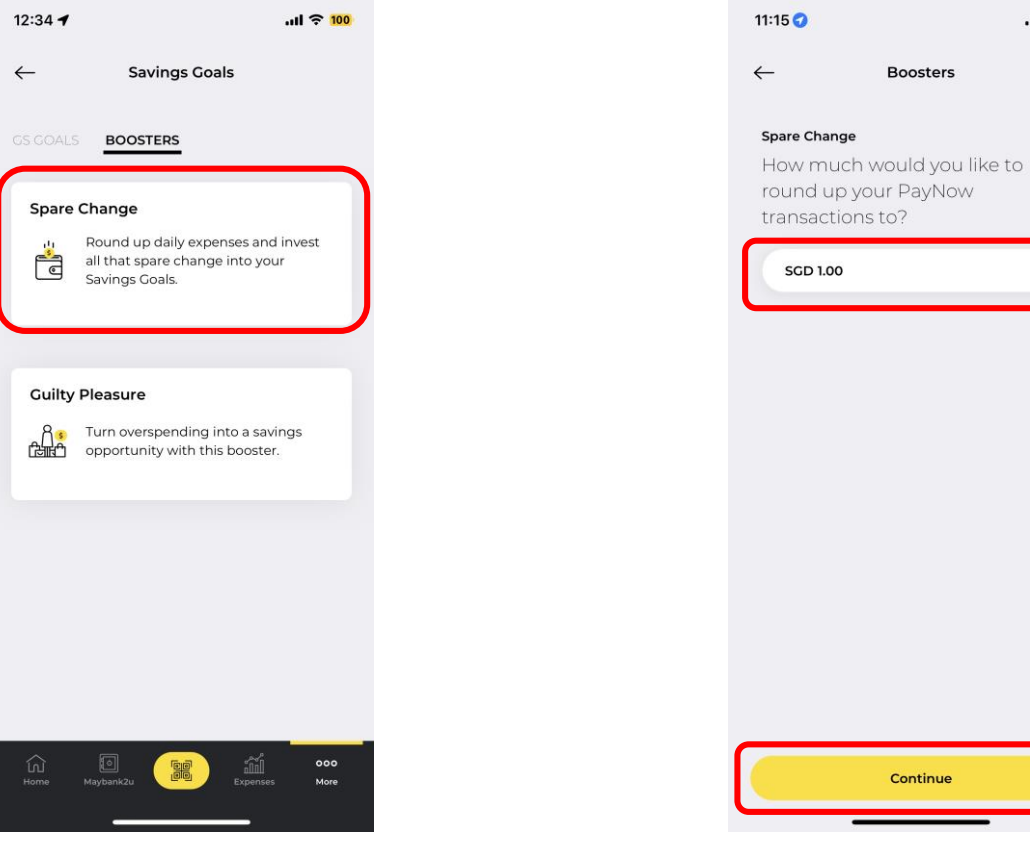

Step 11) Select your preferred booster.

Step 12) Select booster amount and tap 'Continue'.

Continue

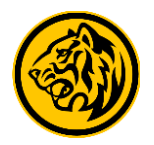

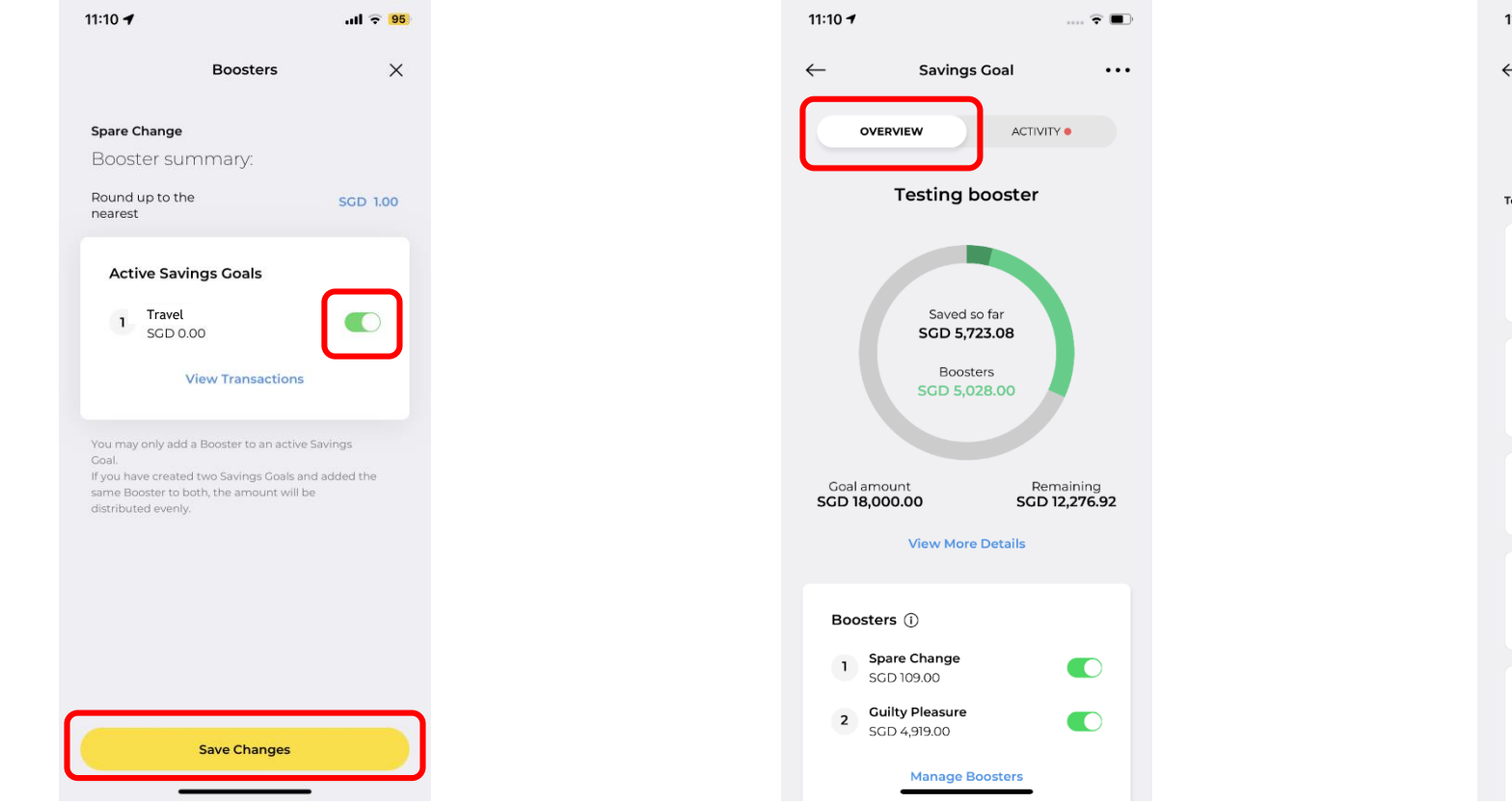

Step 13) Toggle on selected Savings Goals to activate booster and tap 'Save Changes'.

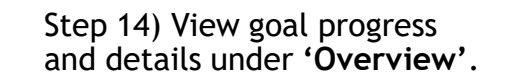

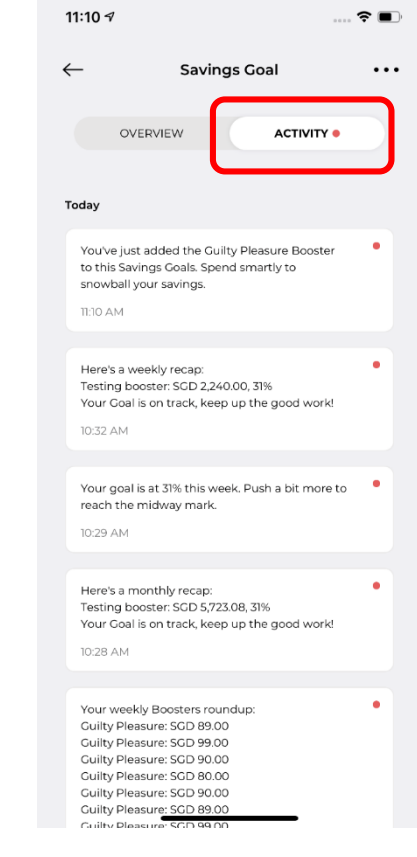

Step 15) Tap on **'Activity'** to view past goal activities.